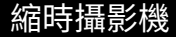

# TLC 2000 / TLC 2020

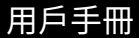

版權所有 ©2020 Brinno 保留所有權利

線上註冊您的相機可獲得 額外的6個月保固!

# **Register Online and get**

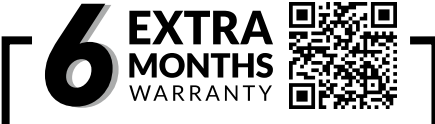

www.brinno.com/tw/support/registration

註冊您的相機以獲得 6 個月的免費保固延長, 並將即時收到韌體更新通知。

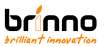

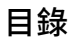

| 在你開始之前              |    |
|---------------------|----|
| 包装内容                | 8  |
| 相機部件                | 10 |
|                     |    |
| 初始操作                |    |
| <u>安裝電池</u>         | 13 |
| 電池類型                | 14 |
| <u>安裝 microSD 卡</u> | 15 |
| <u>USB-C 插座</u>     | 16 |
| <u> 開機 /  關機</u>    | 17 |
| 檢查相機韌體              | 18 |
| <u>省電模式</u>         | 19 |
| <u>LED 指示燈</u>      | 20 |
| 設置日期和時間             | 21 |
| 開始錄製                | 22 |

# 目錄

| 停止錄製                | 23 |
|---------------------|----|
| <u>選單更改(選項)</u>     | 24 |
| 快速選單模式操作            |    |
| 顯示圖標(快速選單模式)        | 26 |
| <u>1. 場景設置</u>      | 27 |
| <u>場景</u>           | 28 |
| 2. 選單設置             | 30 |
| 選單(快速選單模式)          | 31 |
| <u>3. 定時拍攝設置</u>    | 33 |
| <u>定時模式</u>         | 35 |
| 完整選單模式操作            |    |
| 顯示圖標(完整選單模式)        | 37 |
| <u>1. 拍攝模式設置</u>    | 38 |
| 拍攝模式                | 39 |
| 開始 / 停止錄製 - 縮時攝影和璉拍 | 40 |

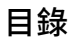

| <u>開始 / 停止錄製 - 定格動畫</u> | 42 |
|-------------------------|----|
| 開始 / 停止錄製 - 靜態照片        | 44 |
| 2. <u>選單設置</u>          | 45 |
| <u>選單(完整選單模式)</u>       | 46 |
| 3. <u>拍攝間隔設置</u>        | 49 |
|                         |    |
| <u>規格</u>               | 51 |
|                         |    |
| 電池類型設定                  | 52 |
|                         |    |
| 下載並安裝最新韌體               | 53 |
|                         |    |
| 產品支援                    |    |
| <u>教學影片</u>             | 56 |
| 縮時設定小幫手                 | 56 |
| 產品技術支援                  | 58 |
|                         |    |

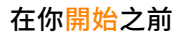

# 包裝內容 (TLC2000)

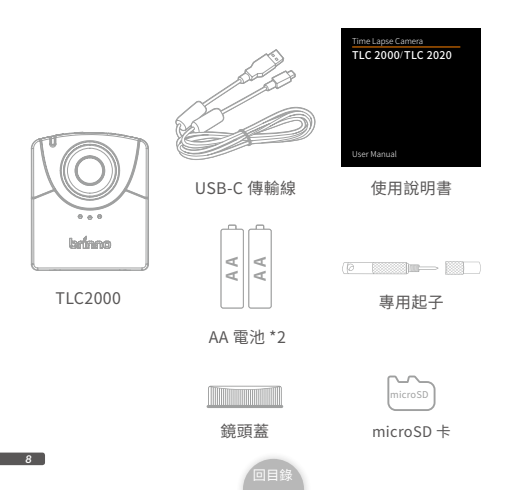

# 包裝內容 (TLC2020)

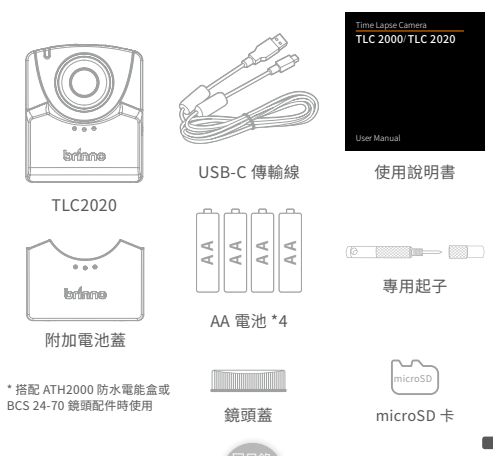

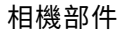

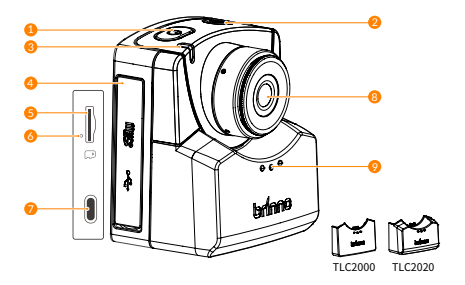

- 1. 電源開關按鍵
- 2. 快門 / 返回畫面 按鍵
- 3. LED 狀態指示燈
- 4. 記憶卡門蓋
- 5. microSD 記憶卡插槽

- 6. 相機重設鍵
- 7. USB-C 插槽
  - ▲ 僅可用作外部電源和檔案傳輸,不能用於 給電池充電。
- 8. 鏡頭
- 9. 電池蓋

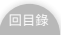

# 相機部件

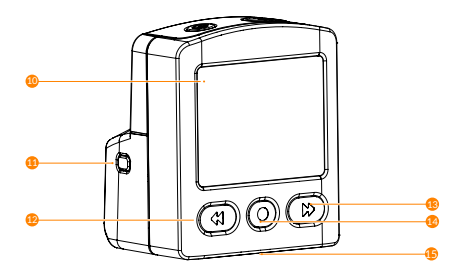

10.LCD 螢幕 11. 電路指示器 12. 上一個 / 拍攝模式 按鍵 15. 三腳架安裝孔(1/4 螺絲)

13. 下一個 / 拍攝間隔 按鍵 14. 主選單 / 相機狀態 / 確認按鍵

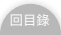

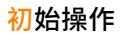

### 安裝電池 (TLC2020)

打開-按下電池蓋的中央以釋放內部的閂鎖,然後打開電池蓋。
關閉-沿著電池蓋滑軌,推電池蓋底部的中央以關閉。

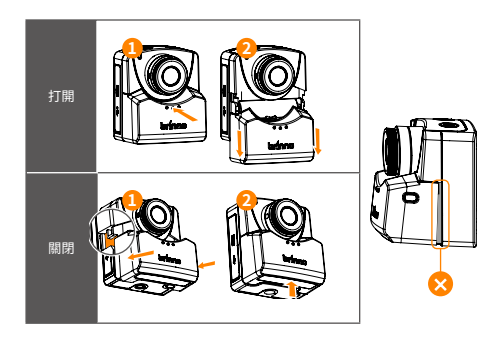

### 電池類型

電池類型:請在設定選單中選擇正確的電池類型以使電池壽命最佳 化。有關如何在設定中更改電池類型的說明,請參考<u>第 52 頁</u>。

| (Alkaline)<br>鹼性電池 | 預設。相機随附的電池為鹼性電池。                                                            |
|--------------------|-----------------------------------------------------------------------------|
| (NiMH)<br>鐐氫電池     | 大多數可充電電池是讓氢電池。我們建議使用 Panasonic Eneloop,<br>Eneloop Pro 和 SONY Cycle Energy。 |
| (Lithium)<br>鋰電池   | 勁量 AA 鋰電池。                                                                  |

🔔 我們不建議您使用碳鋅電池。

▲ 只能一次更換所有電池,請勿交換單個電池。將一顆舊電池換成充滿電的 電池可能會導致相機故障

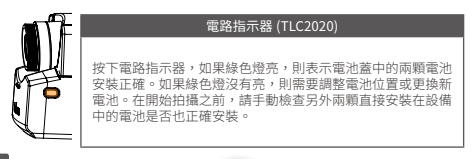

### 安裝 microSD 記憶卡

打開記憶卡蓋,然後插入 microSD 記憶卡。

▲ 最高支援 128GB microSD 卡。首次使用 64 GB 或 128 GB 記憶卡時,相機 將提示引導格式化。

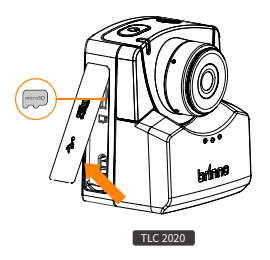

### USB-C 插座

USB-C 插座只能用作連接外部電源和檔案傳輸。

#### 外部電源供應

使用 USB-C 傳輸線將相機插入外部電 源插座。如果您使用外部電源,我們 建議您仍然安裝充滿電的電池作為備 用電源。

▲ 請勿使用行動電源或太陽能電池板作為 外部電源。

電池在相機內時無法充電。當電池電 量不足時,請取出並更換 / 充電。

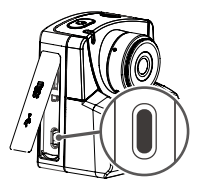

#### 檔案傳輸

將相機插入電腦只能用於檔案傳輸。當您的相機插入電腦後,您的 相機將不允許您錄影,而您的電腦也僅允許您查看和下載先前錄製 的影像。

# 開機/關機

打開記憶卡蓋,然後插入 microSD 記憶卡。

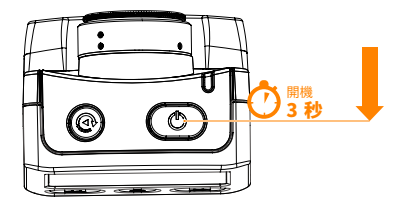

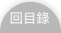

### 檢查相機韌體

進入系統訊息(MENU>MORE>System info),檢查您的縮時韌體是否為最新版本。

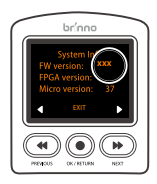

2. 您可以在以下位置找到並下載最新版的韌體

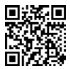

www.brinno.com/tw/support/support-center/TLC2020

▲ 如果您的縮時相機不是最新版的韌體,請參閱<u>第53頁</u>以了解有關下載和安裝最新版韌體的詳細訊息。

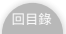

### 省電模式

當相機電源已開啟,但未進行錄影:

#### 休眠模式

相機未偵測到任何指令達 26 秒後,將自動進入休眠模式,綠色 LED 會恆亮。可按 "●" 唤醒相機。

#### 關機

相機未偵測到任何指令達5分鐘後,將自動關閉電源。

26 秒後

5 分鐘後

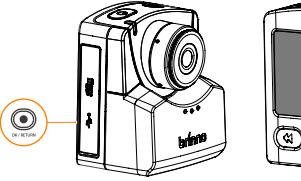

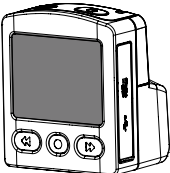

# LED 指示燈

#### 綠色

錄製期間,LED 指示燈每 10 秒閃爍一次綠色。 (縮時攝影模式)

#### 紅色

電池沒電 / 沒有記憶卡 / 記憶卡錯誤 / 記憶卡已滿。

#### 橘色

韌體更新時,LED 指示燈將閃爍橘色。

▲ 有關檢查相機韌體的更多訊息,請參閱<u>第18頁</u>。下載和安裝最新版韌體的 詳細信息,請參閱<u>第53頁</u>。

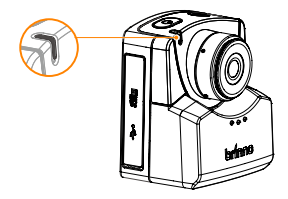

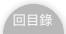

# 設定日期及時間

首次開啟相機電源時,螢幕會顯示日期及時間設定畫面。

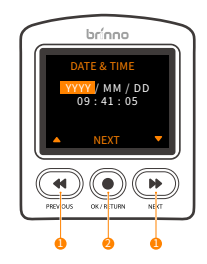

按下 "<</>>>" 鍵設定數字。
 按下 "●" 做確認,並繼續前往下一步操作。

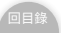

# 開始拍攝

1. 按壓"快門鍵"開始進行拍攝。

2.LCD 螢幕顯示 "REC" 字樣,伴隨嗶聲後,進入省電模式,螢幕 會自動關閉。

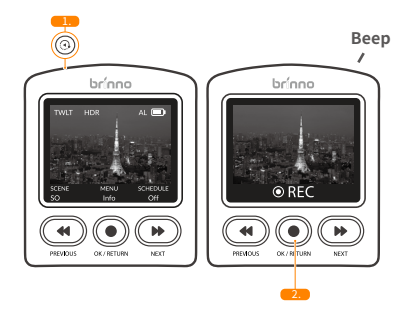

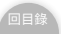

# 停止拍攝

 按壓 "快門鍵" 喚醒螢幕。相機停止錄影並立即進行影像後製。
 LCD 螢幕顯示 "PROCESSING" 字樣,伴隨嗶聲,確認影像 後製已完成。

- 3. 相機自動返回 "預覽畫面"。
- ▲ 備註:縮時攝影 time lapse mode (3 個嗶聲 ); 璉拍模式 step video mode (4 個嗶聲)

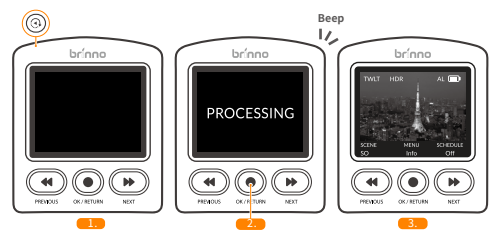

🛕 要查看錄製的影片,必须移除記憶卡或使用 USB-C 傳輸線將相機連接電腦。

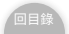

#### 選單變更 (選項)

快速選單是 TLC2000 / TLC2020 上的預設選單。如果您想通過"完 整選單"進行更詳細的設定,則需要在設定中進行更改。

- 在預覽畫面,按下"●",然後按下">>",進入選單頁 面。當前的設定選單將會列出。
- 如果這不是您想要的設定內容,請按壓 來變更設定 內容,使用 "<<" 和 ">>" 選擇您所想要的設定內容, 然後按壓 ● 確認設定。新的選單設定完成後,您將返 回到預覽畫面。

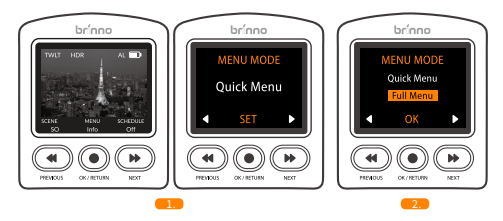

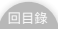

# 快速選單模式操作

### 顯示圖標 (快速選單模式)

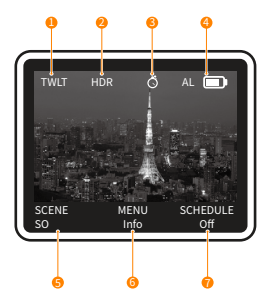

- 曝光模式 DAY:日光 TWLT:傍晚 NITE:夜景
   HDR
   定時拍攝
   電池電量
   場景設定
- 6. 主選單 / 相機狀態
- 7. 定時拍攝設定

### 1. 場景設置

1-1. 在預覽畫面,按壓 "<<"前往 "SCENE SETTINGS 場景 設定"畫面。

1-2. 按壓 " <<" 和 " >>" 選擇想要的場景模式,然後按壓 "●" 做確認並返回到預覽畫面。

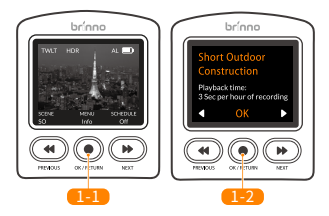

▲ 每個場景設置都會產出不同的影片播放長度。根據您所有的 拍攝需求(包括所需的影片長度)選擇一個場景。如果都沒有符 合您想要的預設場景,請將相機切換到完整選單模式(<u>第24頁</u>) 並手動選擇拍攝設定(<u>第46-48頁</u>)。使用我們官方網站上的縮 時小幫手(<u>第56頁</u>)來幫助您找到適合的縮時設定。

| 拍攝場景                                    | 簡示 | 描述                                                                                                    |
|-----------------------------------------|----|----------------------------------------------------------------------------------------------------|
| 短期戶外工程<br>Short Outdoor<br>Construction | SO | Interval: 1 min EXPO mode: Twilight<br>HDR: On FPS: 20<br>每小時影片長度:3秒<br>適用場景:短期的戶外工程項目                                  |
| 長期戶外工程<br>Long Outdoor<br>Construction  | LO | Interval: 5 min EXPO mode: Twilight<br>HDR: On FPS: 20<br>每小時影片長度: 0.6 秒<br>適用場景:長時間的戶外工程項目                             |
| 室內工程<br>Indoor<br>Construction          | IC | Interval: 3 min EXPO mode: Twilight<br>HDR: On FPS: 20<br>每小時影片長度:1.0秒<br>適用場景:室內工程項目                                   |
| 夜間工程<br>Night<br>Construction           | NC | Interval: 5 min         EXPO mode: Night           HDR: On         FPS: 20           每小時影片長度: 0.6 秒         適用場景:夜間工程項目 |

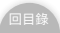

# 1. 場景

| 拍攝場景                                  | 簡示 |                                                                                                    |
|---------------------------------------|----|----------------------------------------------------------------------------------------------------|
| 室內活動<br>Indooe Event                  | IE | Interval: 20 sec EXPO mode: Twilight<br>HDR: On FPS: 20<br>每小時影片長度:9秒<br>適用場景:室內活動                                                                                                    |
| 工地安全<br>Construction<br>Site Security | CS | Interval: 30 sec EXPO mode: Night<br>HDR: On FPS: 20<br>每小時影片長度:6秒<br>適用場景:監視                                                                                                    |
| 精致手工藝<br>Detailed<br>Craftwork        | DC | Interval: 5 sec         EXPO mode: Twilight           HDR: On         FPS: 20           每小時影片長度:36秒         適用場景:刺繡,雕塑,繪畫,珠寶                                                                        |
| 大型藝術<br>Larger<br>Artwork             | LA | Interval:         10 sec         EXPO mode:         Twilight           HDR:         On         FPS:         20           每小時影片長度:         18 秒         適用場景:         壁畫,         木工,         大型牆面藝術 |

### 2. 設定選單

2-1. 在預覽畫面,按下"●"鍵前往設定主選單。

2-2. 在設定選單中,按下 "<<"或 ">>" 鍵切換不同選單。
 2-3. 按下 "●" 進入選單設定。

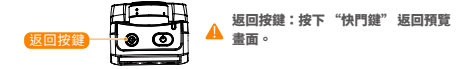

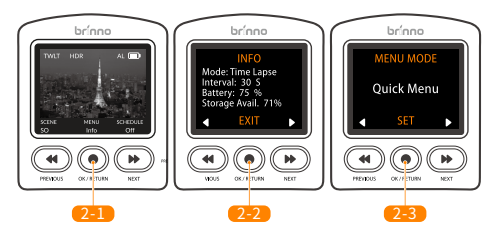

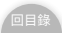

### 2. 選單 (快速選單模式)

| 選項                  | 第一階                                     | 第二階                                                                                                    |
|---------------------|-----------------------------------------|----------------------------------------------------------------------------------------------------|
| INFO<br>(相機資訊)      | 顯示當前的相機狀態                               |                                                                                                    |
| MENU MODE<br>(選單模式) | Quick menu( 快速選單 )<br>Full menu( 完整選單 ) |                                                                                                    |
|                     | WHITE BALANCE<br>( 白平衡 )                | 自動 Auto/ 鎬絲燈 Tungsten/<br>螢光燈 (1) Fluorescent (1)/<br>螢光燈 (2) Fluorescent (2)/<br>陰天 Cloudy/ 陰影 Shadow/<br>日光 Daylight |
| IMAGE               | EV ( 曝光值 )                              |                                                                                                    |
| (影像設定)              | CONTRAST(對比)                            |                                                                                                    |
|                     | SATURATION(飽和度)                         | -                                                                                                    |
|                     | SHARPNESS ( 銳利度 )                       | •                                                                                                    |
|                     | Restore image defaults<br>(恢復影像設定)      | 是 OK/ 取消 Cancel                                                                                                    |
|                     | Return(返回)                              | 回到主選單                                                                                                    |

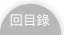

### 2. 選單 (快速選單模式)

| 選項             | 第一階                      | 第二階                                           |
|----------------|--------------------------|-----------------------------------------------|
|                | LED 指示燈<br>LED indicator | 開 Yes/ 關 No                                   |
|                | 日期及時間<br>DATE & TIME     | 設定相機日期與時間<br>Set camera date & time           |
|                | 時間戳 TIME STAMP           | 開 Yes/ 關 No                                   |
|                | 電池類型 BATTERY<br>TYPE     | 鹼性電池 Alkaline/ 錄氫電池 NiMh / 鋰電<br>池 Lithium    |
| HODE           | 解析度 RESOLUTION           | 720P / 1080P                                  |
| MORE<br>(更多設定) | 對焦模式<br>FOCUS            | 放大 Zoom in/ 縮小 Zoom out/ 確定並退<br>出 OK to Exit |
|                | 播放速度<br>PLAYBACK FPS     | 1/5/10/20/30 (FPS) / 自訂 Custom                |
|                | 系統訊息 System Info.        | 相機韌體版本 Camera firmware version                |
|                | 格式化 SD 卡 FORMATE<br>CARD | E SD 是 Yes/ 否 No                              |
|                | 重設相機 RESET CAMR          | EA 是 Yes/ 否 No                                |
|                | 返回 RETURN                | 回到主選單 Return to Main Menu                     |
| FLICKER FILT   | ER(閃爍頻率)                 | None/60Hz/50Hz                                |
| RETURN<br>(返回) | 回到主選單 Return to M        | Main menu                                     |

### 3. 定時拍攝設定

3-1. 在預覽畫面,按">>"鍵前往定時拍攝設定畫面。

3-2. 選擇 "Continuous 續拍"或"Daily 日拍",並按下"●" 鍵做確認,然後前往定時拍攝狀態畫面,按下"●"鍵前往步驟 3-3。

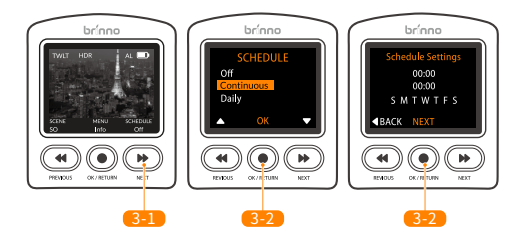

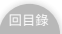

#### 3. 定時拍攝設定

3-3. 在定時拍攝設定中的 "START 開始"與 "STOP 停止"畫 面,設定想要的拍攝時程設定。按下 "●" 鍵保存並前往日程 設定畫面。

3-4. 選擇一周中想要錄製的天數後,選擇 "SAVE 保存"選項 以完成設定並返回到預覽畫面。

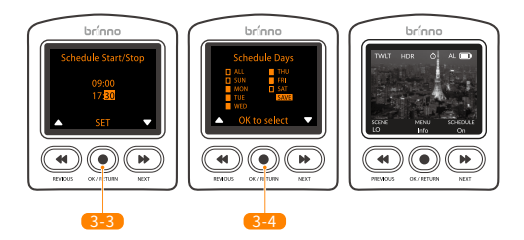

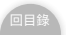

# 3. 定時拍攝設定

#### Continuous 續拍

相機會自動將日拍影片串連成單獨的 AVI 影片檔。

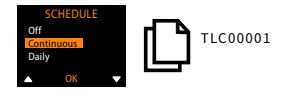

#### Daily 日拍

每日拍攝生成單獨的 AVI 影片檔。

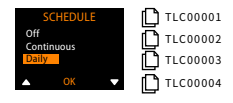

🚹 AVI 檔案容量上限為 500MB。

# 完整選單模式操作

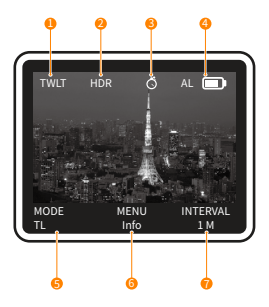

- 曝光模式 DAY:日光 TWLT:傍晚 NITE:夜景
   HDR
   定時拍攝
   電池電量
   拍攝模式
- 6. 主選單 / 相機狀態
- 7. 拍攝間隔設定

1. 拍攝模式設定

1-1. 在預覽畫面,按壓 " <<" 鍵前往拍攝模式畫面。

1-2. 按壓 " <<" 和 ">>" 鍵選擇想要的拍攝模式,然後按下 "●" 鍵做確認並返回到預覽畫面。

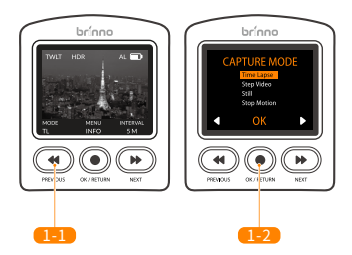

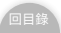

# 1. 拍攝模式

| 拍攝場景          | 描述                   |
|---------------|----------------------|
| 縮時攝影          | 選擇拍攝間隔,相機自動拍攝,並自動把照  |
| Time Lapse    | 片串連,即時產生縮時影片。        |
| 璉拍模式          | 自動定時錄製多個短片,將其串連成影片,透 |
| Step Video    | 過璉拍影片重現精彩的過程片段。      |
| 靜態影像<br>Still | 拍攝單張照片               |
| 定格動畫          | 手動控制拍攝照片,並自動將照片串成連續播 |
| Stop Motion   | 放的定格動畫。              |

### 1. 開始 / 停止 拍攝 (拍攝模式 - 縮時攝影和璉拍模式)

#### 開始

1-3. 按壓 "快門鍵" 開始進行拍攝。
 1-4.LCD 螢幕會顯示 "REC" 字樣,伴隨嗶聲。
 1-5.LCD 螢幕會自動關閉,進入省電模式。

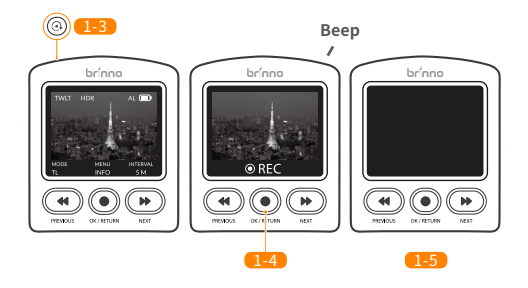

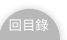

#### (拍攝模式 - 縮時攝影和璉拍模式)

#### 停止

1-6. 按壓 "快門鍵"喚醒螢幕。相機停止錄影並立即進行影像後製。

1-7. LCD 螢幕顯示 "PROCESSING" 字樣,伴隨嗶聲\*,確認影像 後製已完成。

1-8. 相機自動返回預覽畫面。

- ▲ 縮時攝影 time lapse mode (3 個嗶聲); 璉拍模式 step video mode (4 個 嗶聲)
- 🛕 要查看錄製的影片,必須移除記憶卡或使用 USB-C 傳輸線將相機連接電腦。

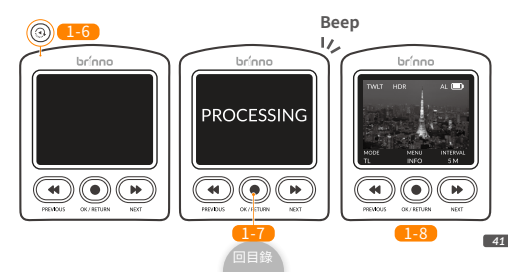

(拍攝模式 - 定格動畫)

#### 開始

1-9. 按壓 "快門鍵" 。 LCD 螢幕顯示 "Initializing Stop Motion" 字樣並伴隨嗶聲,開始進行拍攝。

1-10. 按壓 "快門鍵" 捕捉單張畫面。

1-11. LCD 螢幕上依次顯示四星的"\*\*\*\*"符號。請拿穩相機直到 該過程完成。

1-12. 按壓"快門鍵"拍攝下一張。

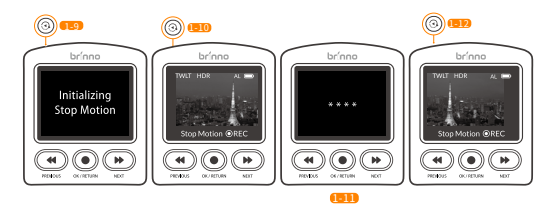

(拍攝模式 - 定格動畫)

#### 停止

1-13. 長壓 "快門鍵" 3 秒鐘後停止錄製。 LCD 螢幕顯示" Closing Stop Motion"字樣伴隨嗶聲,確認影像後製已完成。 1-14. 相機自動返回上一個畫面。

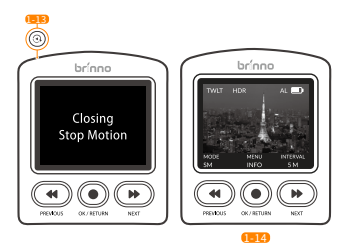

▲ 要查看錄製的影片,必須移除記憶卡或使用 USB-C 傳輸線將相機連接電腦。

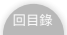

#### (拍攝模式 - 靜態影像)

1-15. 在靜態影像模式下,按下 "快門鍵" 伴隨嗶聲後,拍攝一張照 片。

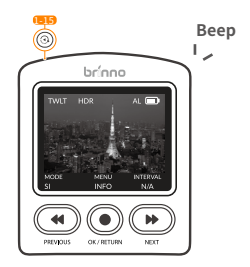

▲ 要查看拍攝的靜態影像,必須移除記憶卡或使用 USB-C 傳輸將相機連接電腦。

### 2. 設定選單

2-1. 在預覽畫面中,按壓 "●" 鍵前往設定主選單畫面。
2-2. 在設定選單中,按下 "<<" 或 ">>" 切換不同選單。
2-3. 按下 "●"進入選單設定。

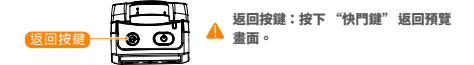

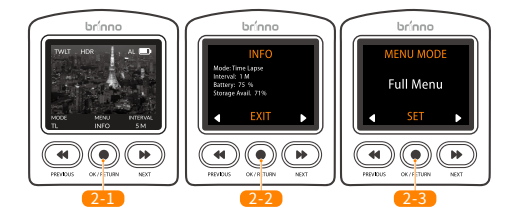

### 2. 選單 (完整選單模式)

| 選項                                                | 第一階                                                                |                                                                        | 第二階                                            |
|---------------------------------------------------|--------------------------------------------------------------------|------------------------------------------------------------------------|------------------------------------------------|
| 相機資訊<br>INFO                                      | 顯示目前相機設定狀態                                                         |                                                                        |                                                |
| 選單模式<br>MENU MODE                                 | Quick menu( 快<br>Full menu( 完整                                     | 速選單)<br>§選單)                                                           |                                                |
| 拍攝模式<br>CAPTURE MODE                              | 縮時攝影 Time Lapse / 璉拍模式 Step Video<br>靜態影像 Still / 定格動畫 Stop Motion |                                                                        |                                                |
| 拍攝間隔 INTERVAL                                     | 盡快~自訂(間隔選項取決於所選的曝光模式)<br>ASAP ~ CUSTOM                             |                                                                        |                                                |
| 曝光模式 EXPO MODE                                    | 日光 Daytime/ 傍晚 Twilight/ 夜景 Night                                  |                                                                        |                                                |
| HDR 模式 HDR                                        | 關 OFF/ 開 ON                                                        |                                                                        |                                                |
| 閃爍頻率<br>FLICKER FILTER                            | 無 None/ 60 Hz / 50 Hz                                              |                                                                        |                                                |
| 定時拍攝                                              | 關閉 OFF                                                             | 是 Yes/ 否 No                                                            |                                                |
| SCHEDULE<br>*僅用於緬時攝影模式,訊<br>息請參問 <u>第 33~35 頁</u> | 續拍<br>Continuous                                                   | 相機將會自動將<br>AVI 影片檔<br>Camera will a<br>several daily A<br>single file. | 將日拍影片串連成單獨的<br>utocombine<br>AVI fi les into a |

### 2. 選單 (完整選單模式)

| 選項                                                           | 第一階                                   | 第二階                                                                                                    |
|--------------------------------------------------------------|---------------------------------------|----------------------------------------------------------------------------------------------------|
| 定時拍攝<br>SCHEDULE<br>*僅用於縮時攝影模<br>式,訊息請參問 <u>第 33</u><br>~35頁 | 日拍<br>Daily                           | 每日拍攝生成單獨的AVI影片檔<br>Every daily recording produces<br>a single AVI file.                                             |
|                                                              | WHITE BALANCE<br>(白平衡)                | 自動 Auto/ 錦絲燈 Tungsten/ 螢光燈<br>(1) Fluorescent (1)/ 螢光燈 (2)<br>Fluorescent (2)/ 陰天 Cloudy/ 陰影<br>Shadow/ 日光 Daylight |
|                                                              | EV(曝光值)                               |                                                                                                    |
| IMAGE                                                        | CONTRAST(對比)                          |                                                                                                    |
| SETTING<br>(影像設定)                                            | SATURATION<br>( 飽和度 )                 |                                                                                                    |
|                                                              | SHARPNESS ( 銳利度 )                     |                                                                                                    |
|                                                              | Restore image<br>defaults<br>(恢復影像設定) | 是 OK/ 取消 Cancel                                                                                                    |
|                                                              | Return(返回)                            | 回到主選單                                                                                                    |

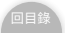

### 2. 選單 (完整選單模式)

| 選項             | 第一階                      | 第二階                                           |
|----------------|--------------------------|-----------------------------------------------|
|                | LED 指示燈<br>LED indicator | 開 Yes/ 關 No                                   |
|                | 日期及時間<br>DATE & TIME     | 設定相機日期與時間<br>Set camera date & time           |
|                | 時間戳 TIME STAMP           | 開 Yes/ 關 No                                   |
|                | 電池類型 BATTERY<br>TYPE     | 鹼性電池 Alkaline/ 鎳氫電池 NiMh / 鋰電<br>池 Lithium    |
| MODE           | 解析度 RESOLUTION           | 720P / 1080P                                  |
| MORE<br>(更多設定) | 對焦模式<br>FOCUS            | 放大 Zoom in/ 縮小 Zoom out/ 確定並退<br>出 OK to Exit |
|                | 播放速度<br>PLAYBACK FPS     | 1/5/10/20/30 (FPS) / 自訂 Custom                |
|                | 系統訊息 System Info.        | 相機韌體版本 Camera firmware version                |
|                | 格式化 SD 卡 FORMAT<br>CARD  | E SD 是 Yes/ 否 No                              |
|                | 重設相機 RESET CAME          | EA 是 Yes/ 否 No                                |
|                | 返回 RETURN                | 回到主選單 Return to Main Menu                     |
| RETURN<br>(返回) | 回到主選單 Return to I        | Main menu                                     |

### 3. 拍攝間隔設定

3-1. 在預覽畫面上,按下">>"鍵前往拍攝間隔設定。

3-2. 選擇想要的拍攝間隔,按下"●"鍵做確認並前往預覽畫面。

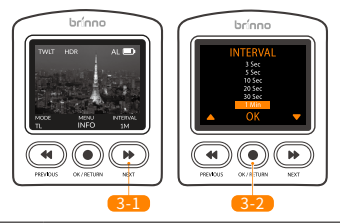

| 曝光模式        | 拍攝間隔選項                                                |
|-------------|-------------------------------------------------------|
| 日光 Daytime  | ASAP,1,2,3,5,10,20,30 SEC/1,2,3,5,10,20,30 MIN/Custom |
| 傍晚 Twilight | 3,5,10,20,30 SEC/1,2,3,5,10,20,30 MIN/Custom          |
| 夜景 Night    | 10,20,30 SEC/1,2,3,5,10,20,30 MIN/Custom              |

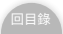

### 3. 拍攝間隔設定 (建拍模式)

3-3. 在預覽畫面上,按下">>" 鍵前往拍攝間隔設定。

3-4. 選擇想要的片段短片長度,然後按下"●"鍵做確認並前往下 一個設定。

3-5. 選擇想要的拍攝間隔,然後按下"●"鍵做確認並前往預覽畫 面。

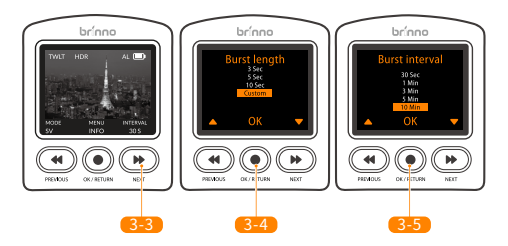

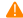

▲ 30秒拍攝間隔禦項僅適用於3秒短片長度模式。

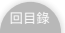

# 產品規格

| 型號        | TLC2000/TLC2020                                          | TLC2020 (BAC2000)                                |  |
|-----------|----------------------------------------------------------|--------------------------------------------------|--|
| 套件鏡頭      | BCS-019                                                  | BCS-039                                          |  |
| 鏡頭光圈      | F2.0                                                     | F2.2                                             |  |
| 鏡頭視角      | 118°                                                     | 69°                                              |  |
| 解析度       | 1080P                                                    |                                                  |  |
| 拍攝模式      | 縮時攝影; 璉拍模式;<br>靜態影像; 定格動畫                                |                                                  |  |
| LCD 螢幕    | 2.0" TFT LCD                                             |                                                  |  |
| 儲存媒介      | microSD/microSDHC/microSDXC<br>(最高 128 GB,建議至少 Class 10) |                                                  |  |
| 電源供應      | AA 電池<br>DC IN 5V 1A(USB-C 傳輸線)                          |                                                  |  |
| 操作溫度      | 32 ° F ~ 113 ° F (0 ° C ~ 45 ° C)                        |                                                  |  |
| 尺寸(WxHxD) | 2.4x 2.8x 1.7 in (60x<br>2.4x 2.8x 1.8 in (60x           | 70.6x 42.4 mm) TLC2000<br>70.6x 46.6 mm) TLC2020 |  |
| 重量(不含電池)  | 3.0 oz (87.5g) TLC200                                    | 0/3.4 oz (97.5g) TLC2020                         |  |

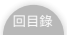

#### 電池設定

要最佳化 TLC2000 / TLC2020 的電池壽命,請在相機設定中設 定電池類型。

 1. 點擊 "●"鍵,然後使用">>"鍵瀏覽設定畫面,直到 MORE。

 2. 點擊 "●" 鍵進入,然後使用 ">>" 鍵瀏覽,直到 BAT TYPE。

 點擊 "●" 鍵進入 "BAT TYPE" 畫面,然後使用 "<<" 和 ">>" 鍵選擇電池類型,按下 "●" 鍵做確認設定。

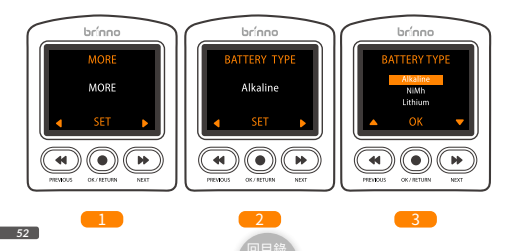

### 下載與安裝最新版韌體

#### 步驟 1. 準備物品

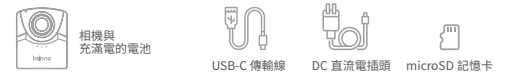

▲ 我們建議使用相機簡對的 microSD 記憶卡來更新翻讀。如果您使用的是超過 32CB 的 新 SD 記憶卡,則必須先用相機對其進行格式化後,才能使用。要格式化新的 SD 記憶卡, 请在開始升級朝體之前,將 SD 記憶卡/這人相機並按照 LCD 螢幕上的格式化提示進行操作。

#### 步驟 2. 將韌體更新檔複製到 microSD 記憶卡

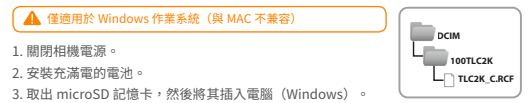

4. 從以下網站下載韌體 zip 檔:

www.brinno.com/tw/support/support-center/TLC2020

5. 右鍵點擊 zip 檔,然後點擊 < 全部解壓縮 > 以取得韌體更新文件夾。

6. 打開文件夾,僅將 TLC2K\_C.RCF 文件複製到 microSD 記憶卡中的 100TLC2K 文件夾 (F:DCIM / 100TLC2K) 。可以通過 DCIM 文件夾找到 100TLC2K 文件夾。

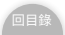

#### 步驟 3. 開始韌體升級

7. 將 microSD 記憶卡插入相機。

8. 使用 USB-C 傳輸線將相機連接到外部電源。

 相機將自動開機並升級韌體。韌體升級時, LED 指示燈將閃爍橘色。

 升級完成後,相機將發出兩次嗶聲並自動 重新啟動。升級完成後,LCD 螢幕將開啟。

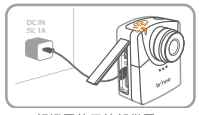

相機需使用外部供電

#### 注意:

1. 韌體升級過程預計少於 10 分鐘。

- 如果橘色 LED 燈閃爍超過 10 分鐘,則表示升級不成功。請按照以下步驟操作:
   1. 斷開外部電源,然後從相機中取出電池。
  - 2. 再次在電腦(Windows)上格式化 microSD 記憶卡。
- 3. 將朝體文件(TLC2K\_C.RCF)複製到 microSD 記憶卡中的 TLC2K\_C.RCF (F:\DCIM\100TLC2K)。
- 4. 確保嚴格按照說明進行操作。如有其他問題,請寫信給我們的客服,與我們聯繫。

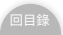

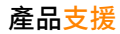

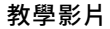

掃描 QR 碼以觀看教學影片。

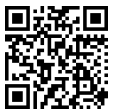

www.brinno.com/tw/support/support-center/TLC2020

# 縮時小幫手

掃描 QR 碼以前往縮時小幫手。

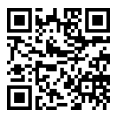

www.brinno.com/tw/support/time-setting-calculator

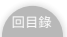

# 產品技術支援

產品功能、規格表、和說明書可能與實際產品有所不同。請參閱 Brinno 官方網站以獲取最新版本的用戶手冊。

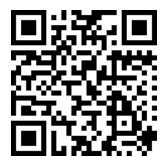

#### www.brinno.com/tw/support/support-center

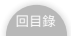

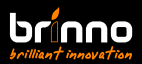

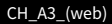